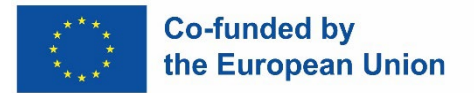

# SUPER e-learning platform Integrated care applied to Parkinson disease

## **USER GUIDE**

This project (2021-1-ES01-KA220-ADU-000033806) has been funded with support from the European Commission. This publication reflects the views only of the author, and the Commission cannot be held responsible for any use which may be made of the information contained therein.

### Content

| 1. | INTRODUCTION                                | 3  |
|----|---------------------------------------------|----|
| 2. | MAIN FEATURES                               | 3  |
| 3. | HOW TO ACCESS AND WHAT'S INSIDE             | 3  |
| 4. | ASSESSMENT                                  | 12 |
| 5. | HOW TO OBTAIN THE CERTIFICATE OF COMPLETION | 13 |

#### 1. INTRODUCTION

This document aims to present a training platform developed in the framework of the SUPER project. Specifically, it includes a brief description of how the platform has been developed, as well as its main features in terms of content and format. In addition, a step-by-step guide on how to access the platform and how to make use of it and its contents is presented.

#### 2. MAIN FEATURES

The SUPER e-learning platform corresponds to the Project Result 3 and it was developed following requirements, design and contents according to end user's needs in participatory sessions. Specifically, focus groups with health and social professionals working in the field of Parkinson, people living with Parkinsons and families/relatives and caregivers of them.

The e-learning platform mainly contains the SUPER training course addressed to health and social professionals focused on Integrated Care applied to Parkinson disease. It is available in English, Spanish, French and Italian, is completely free of charge and can be used 24 hours a day.

#### 3. HOW TO ACCESS AND WHAT'S INSIDE

The platform is accessible from the web browser of a computer (PC or Mac) on <a href="https://super-project.org/training">https://super-project.org/training</a>

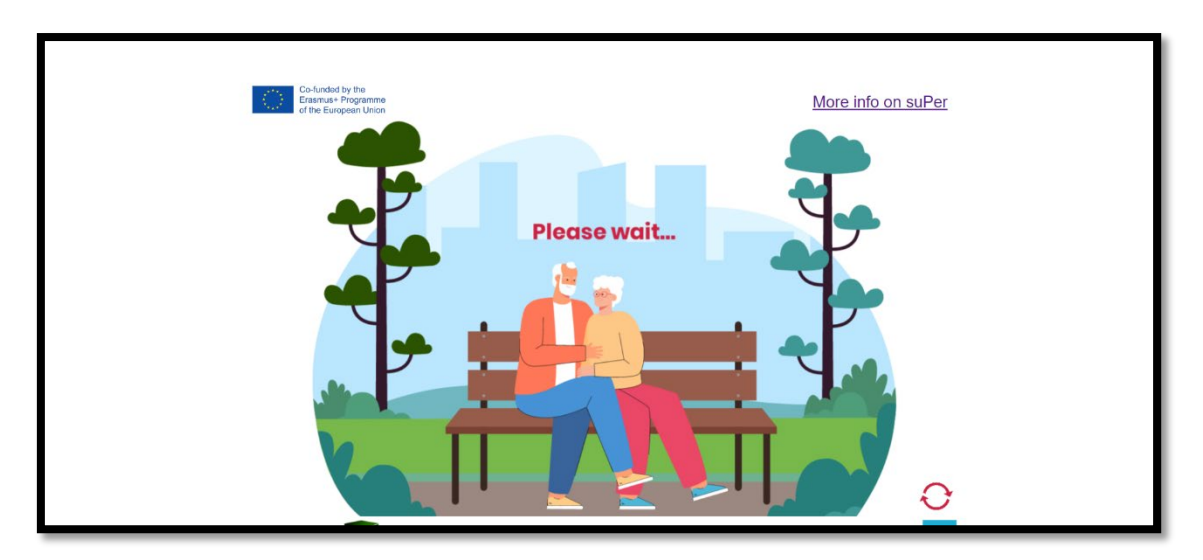

When accessing, the learner must wait a few seconds for it to load completely:

When accessing for the first time, the learner can use a generic user and password as follow:

#### Username - Super | Password - sUPER

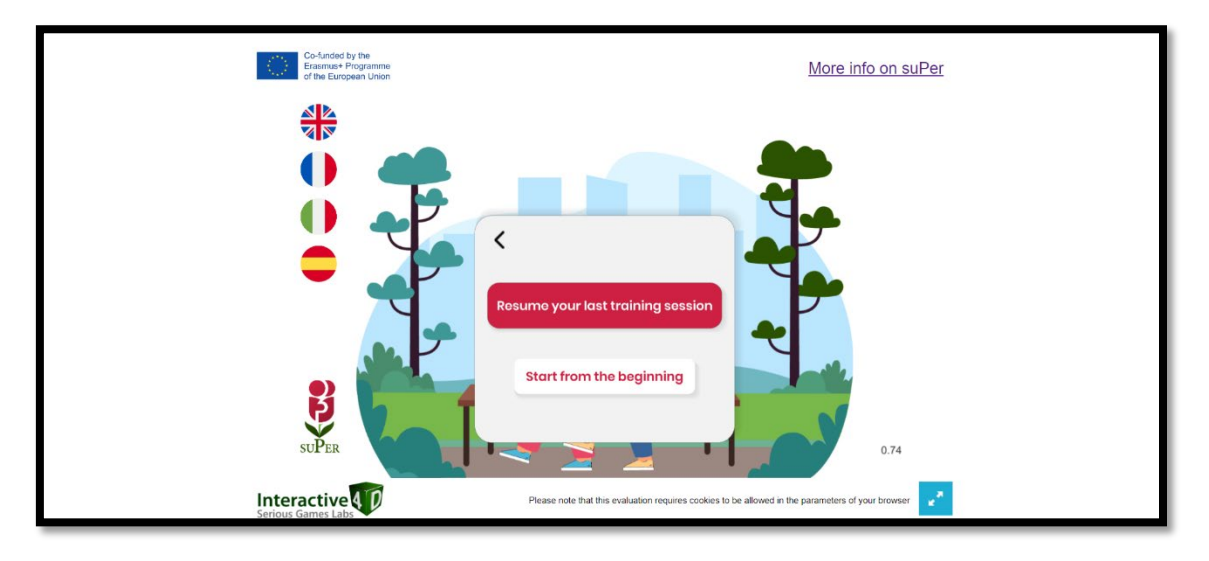

And click "Start from the beginning" bottom:

Or the learner can register (free of charge) by clicking in "Register" if he/she wants to get a certificate of completion (explained below). If it is not the first time and the learner has already registered before, then he/she should log in by clicking on "connect".

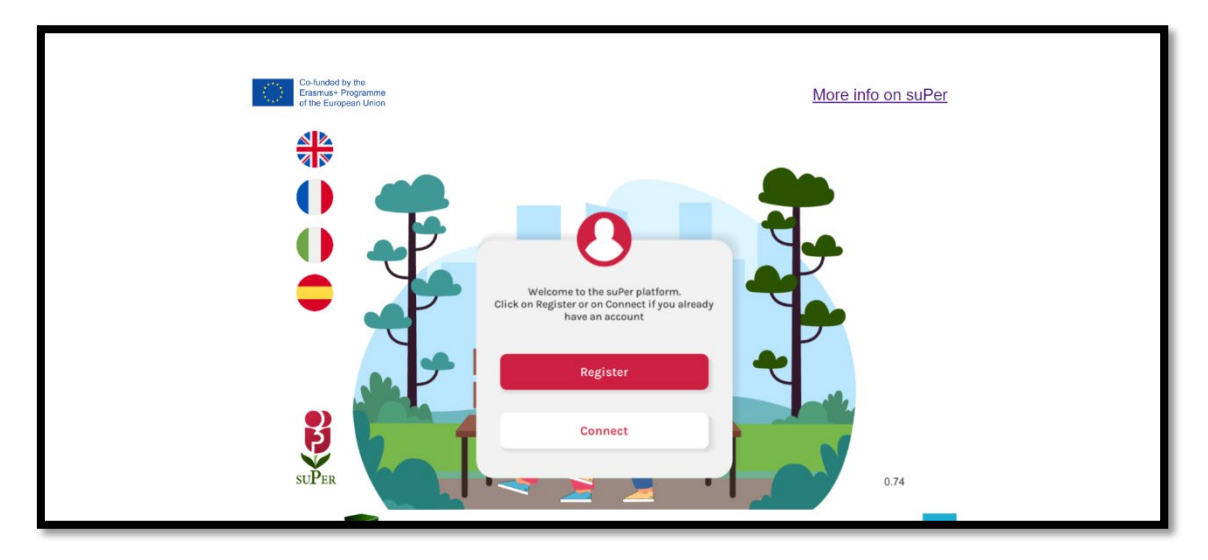

The next step is to create an account. After successfully creating the account, the learner will receive an email from Interactive4D (partner developer of the platform) to the indicated email address

| Co-funded by the<br>Enstatuse Programme<br>of the European Urion | More info on suPer                                                                    |
|------------------------------------------------------------------|---------------------------------------------------------------------------------------|
|                                                                  | Create account First name First name                                                  |
|                                                                  | Last name<br>Last name<br>Username                                                    |
|                                                                  | Username (abligatory) Email Email                                                     |
|                                                                  | Password Password Confirm password                                                    |
| SUPER SUPER                                                      | Confirm password  I agree to the terms of use and privacy pelicy Core the terms) 0.74 |
|                                                                  | Register                                                                              |

Now, as the account has been created, the learner can access all the contents of the platform by clicking the "connect" button:

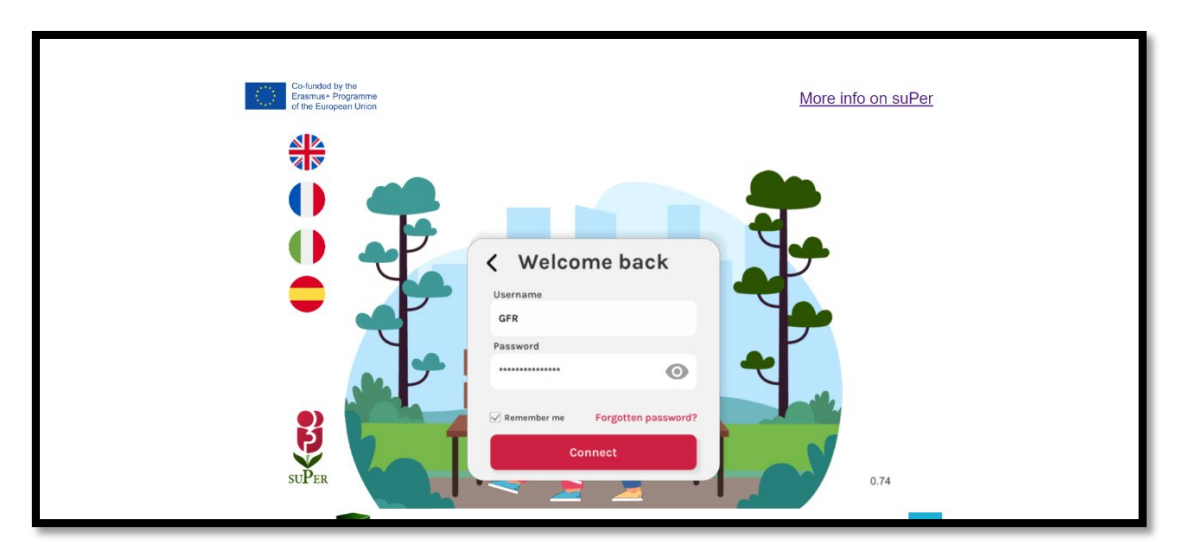

When accessing the platform, the first thing the learner will find is a welcoming video in which all partners introduce the SUPER project and its main results:

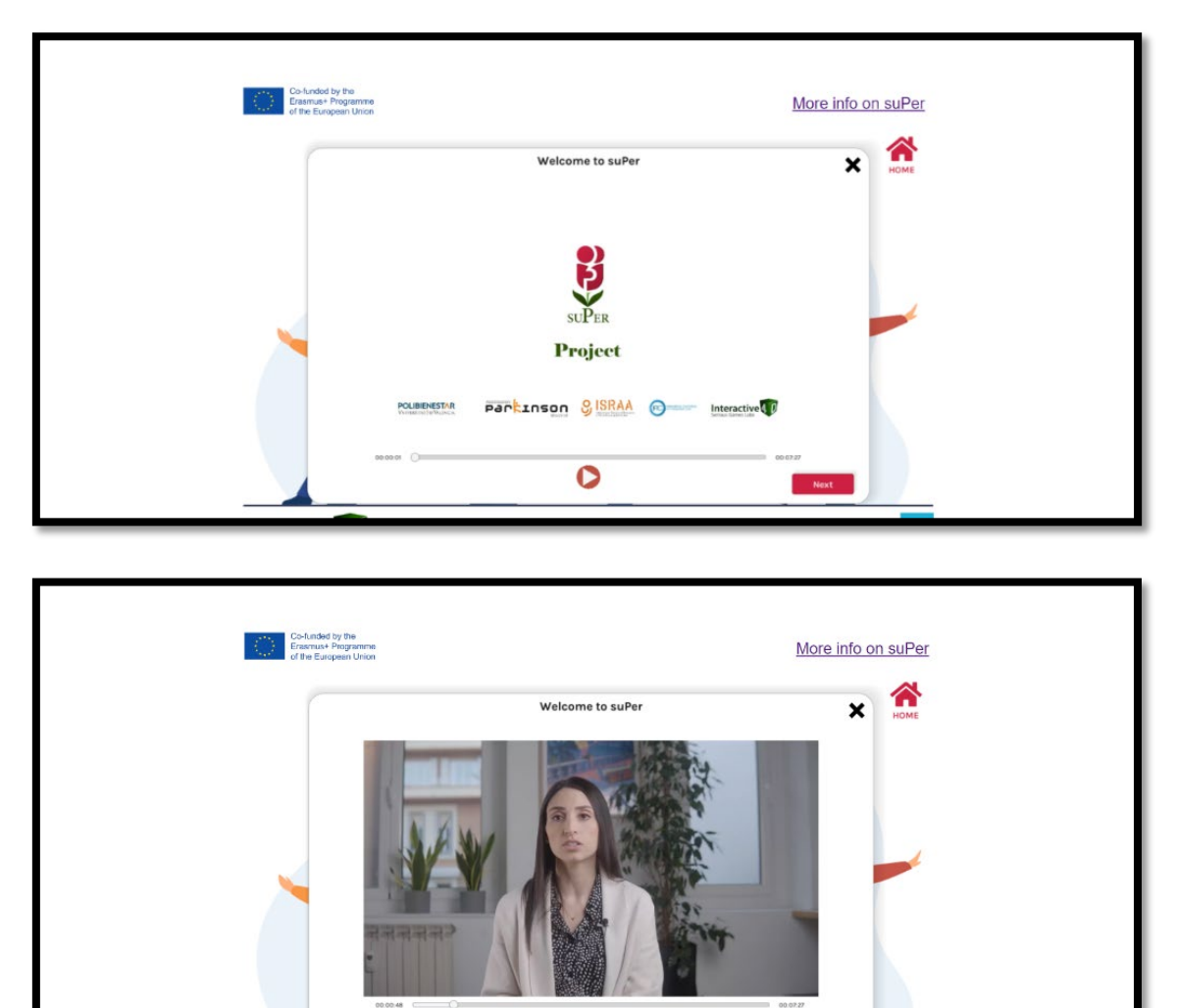

0

Noxt

The welcoming video will be followed by a series of indications of how the platform works and its main features:

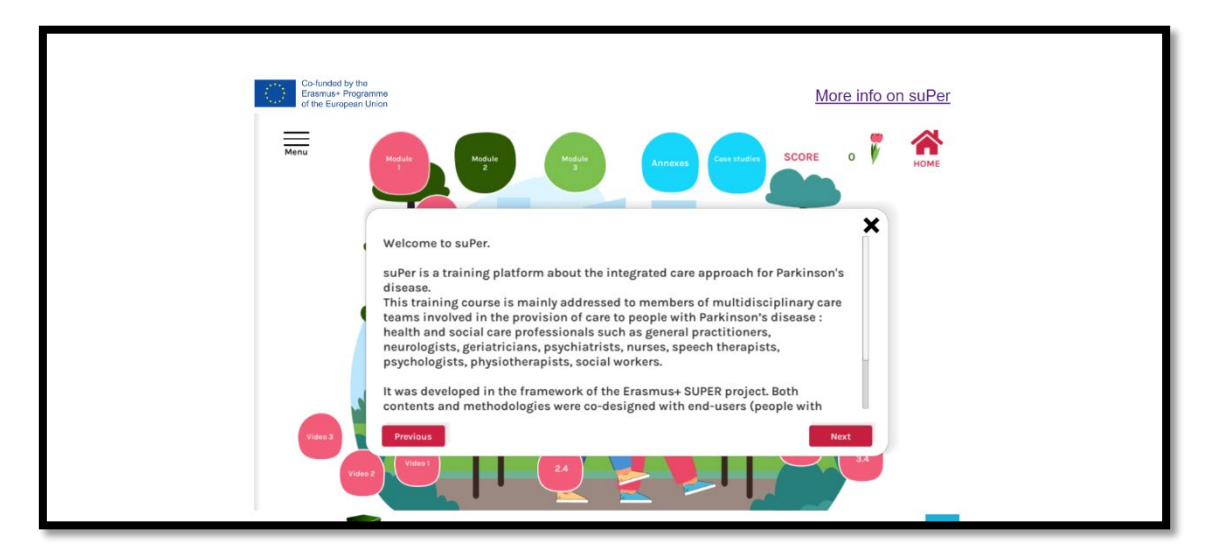

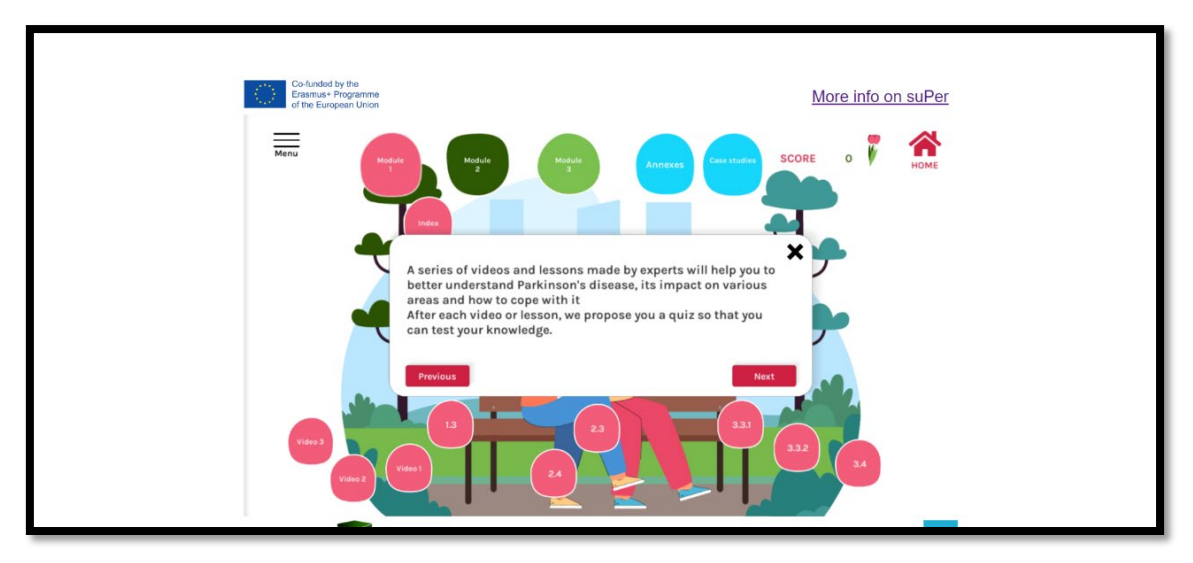

| Co-funded by the<br>Ensmuse P Degeamme<br>of the Europeen Union                                                                                                    | More info on suPer                                                                                                    |
|----------------------------------------------------------------------------------------------------|----------------------------------------------------------------------------------------------------|
| Mena                                                                                                    | Mode<br>2 Contraction Contraction Score 0 Contraction Contraction Con |
| The training coustructured in th<br>Module 1. Parkin<br>- Unit 1. Clinia<br>- Unit 2. Healt<br>- Unit 3. Reso<br>Module 2. Integra<br>Module 2. Integra<br>- Unit 2. New<br>- Unit 2. New<br>- Unit 3. Digit | se is focused on Integrated Care applied to Parkinson Disease and it is<br>e training modules including ten units:<br>on disease<br>laspets<br>and social care<br>ress for dealing better with the disease<br>ted Care (IC)<br>are model focused on the persn<br>les and professional skills for the IC<br>lization in the health sector                                                                                                    |
|                                                                                                    |                                                                                                    |

#### All contents of the SUPER training course will be presented:

Additional material such as videos:

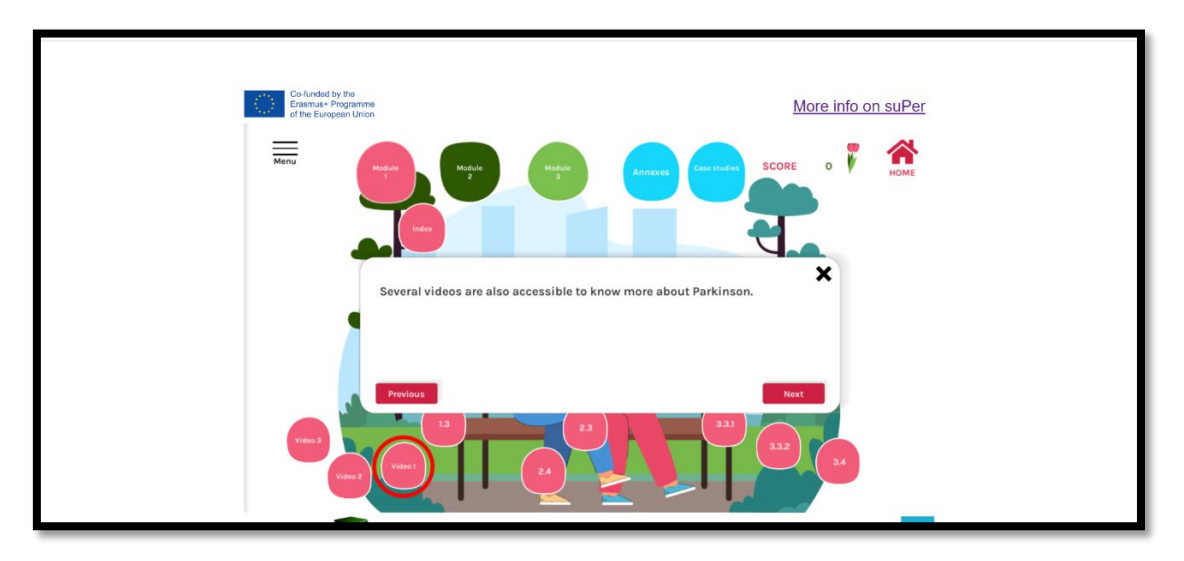

The type of evaluation of the training course is explained (case studies):

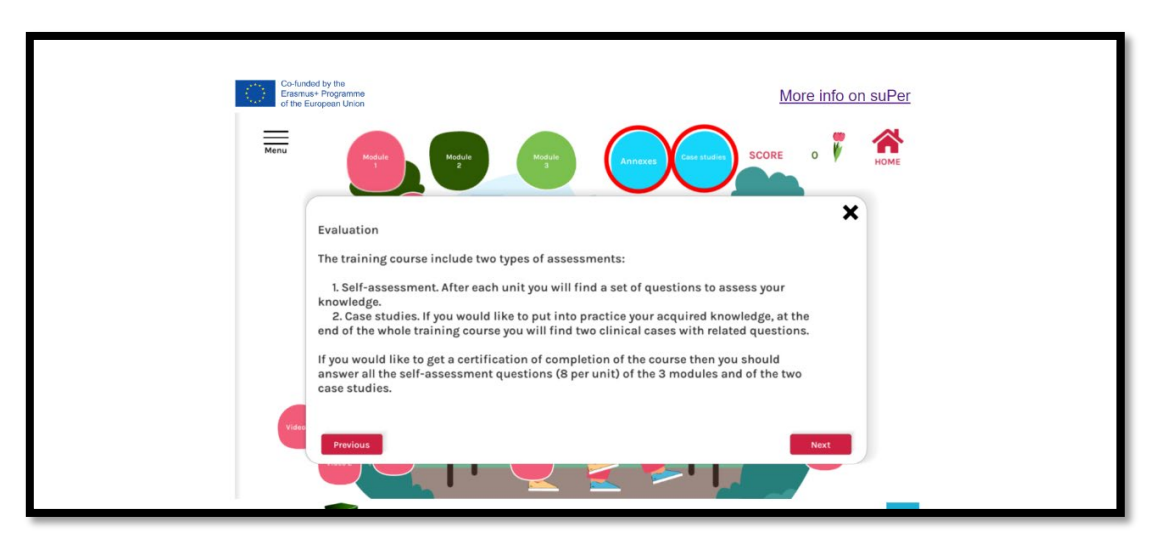

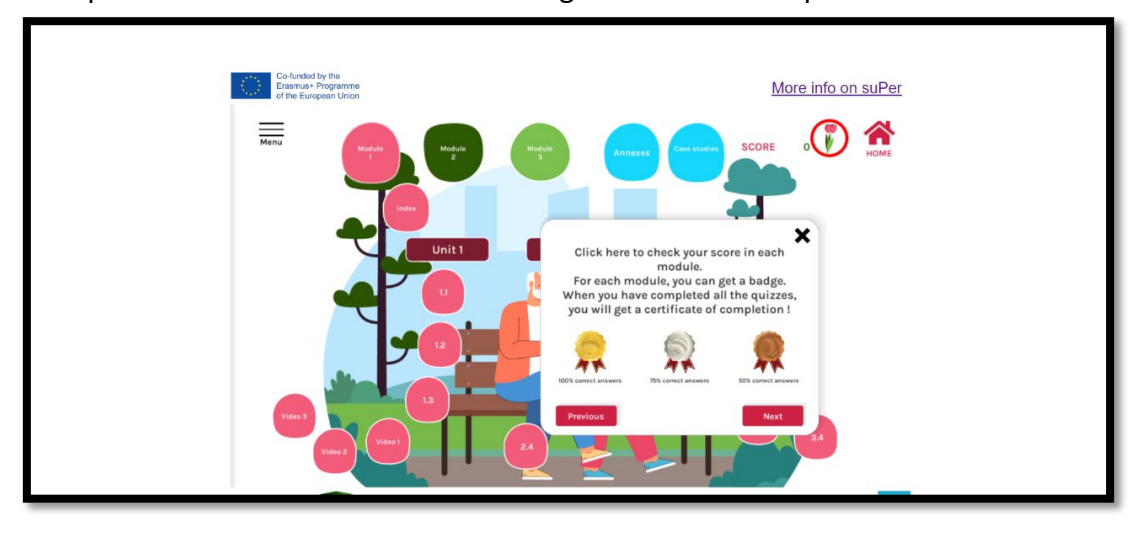

The option to check scores in each learning module is also explained:

The learner has the possibility to view the tutorial on how the platform works whenever he/she needs to by clicking on the left menu of the screen ("tutorial" button):

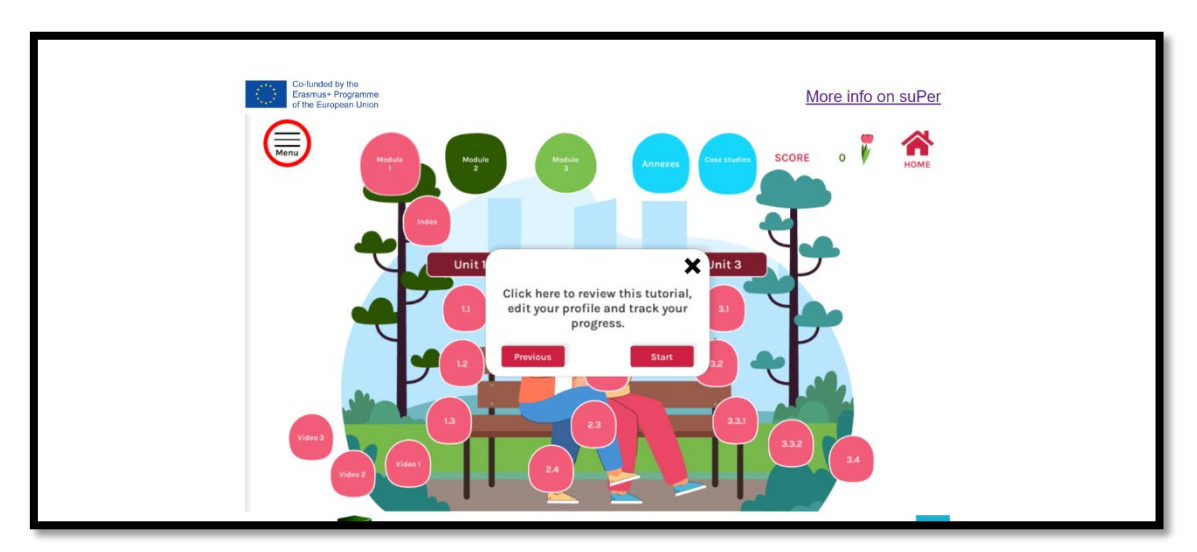

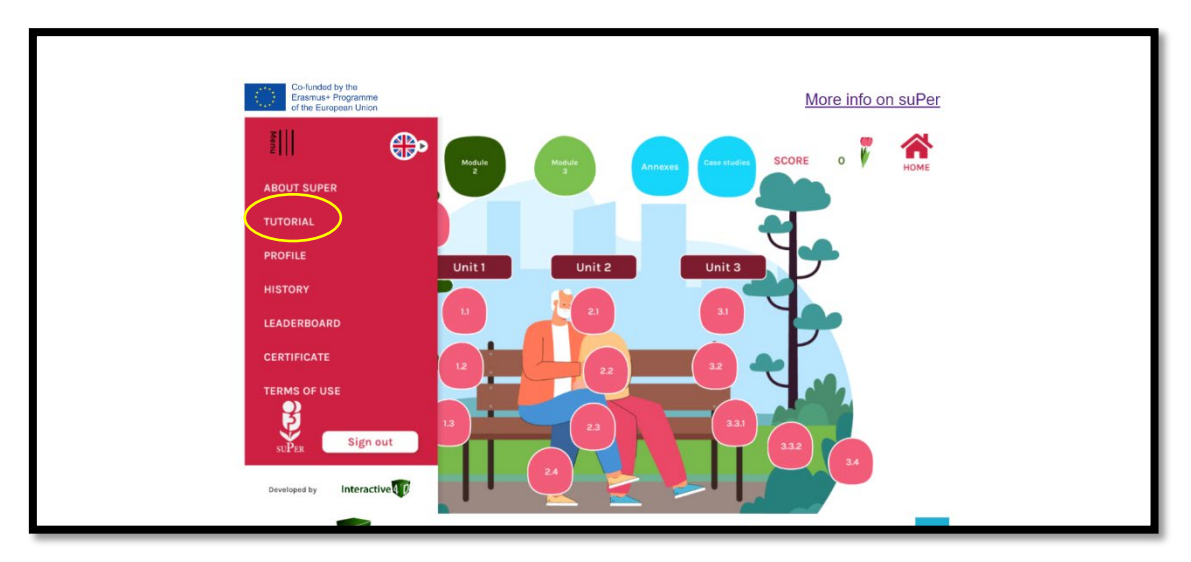

In this menu, learners also have the possibility to know more about the project (by clicking in "ABOUT SUPER"), change profile data even delete the account ("PROFILE"), check history of scored obtained ("HISTORY"), check the score table ("LEADERBOARD") to see who has achieved the highest scores. From this menu, learners can also change the language of the platform:

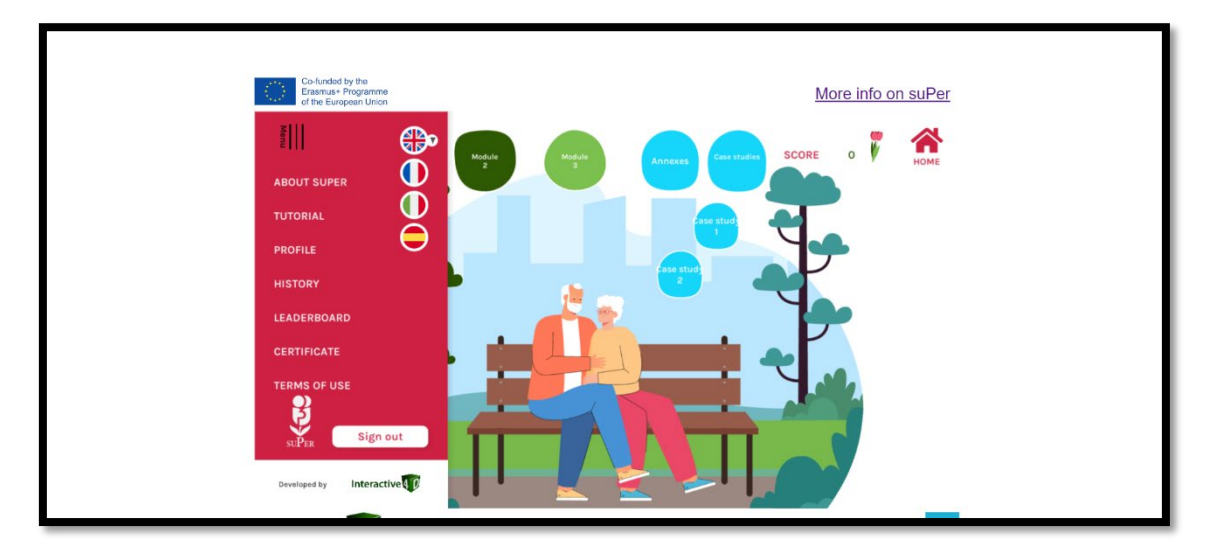

Although the course is structured in three modules (and its units) they can be taken in any order the learner prefers:

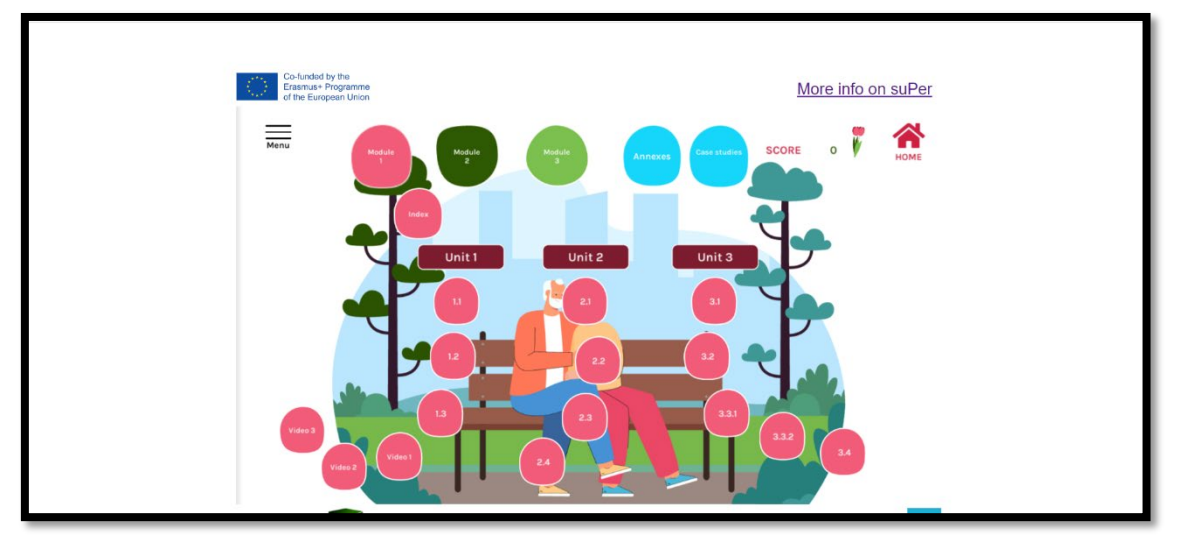

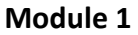

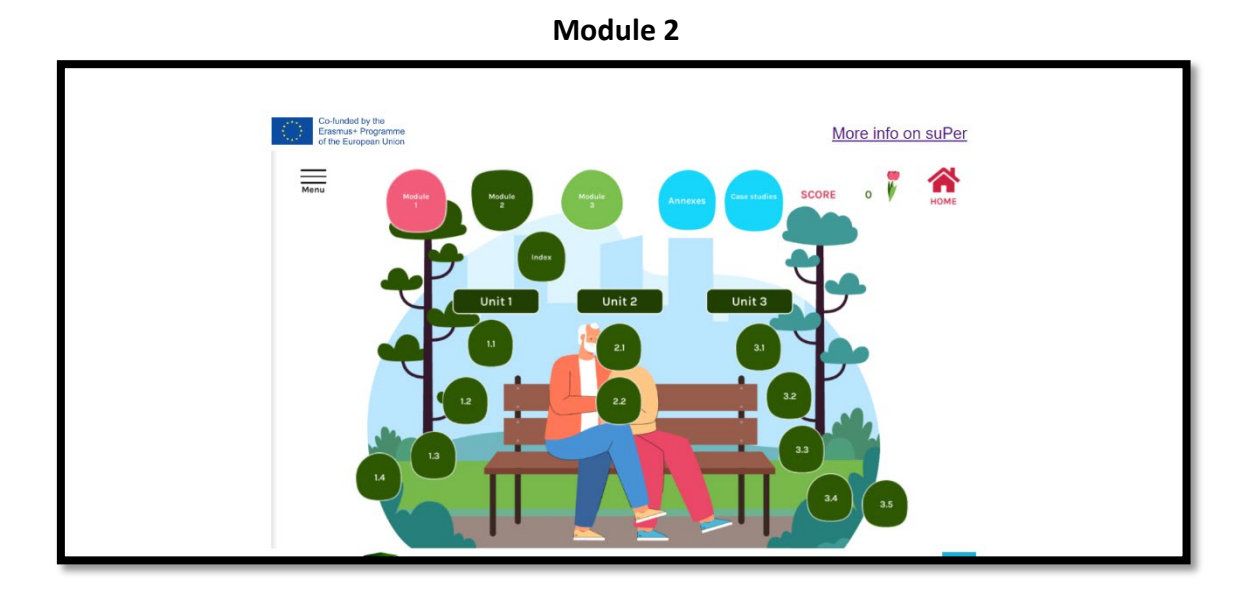

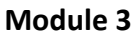

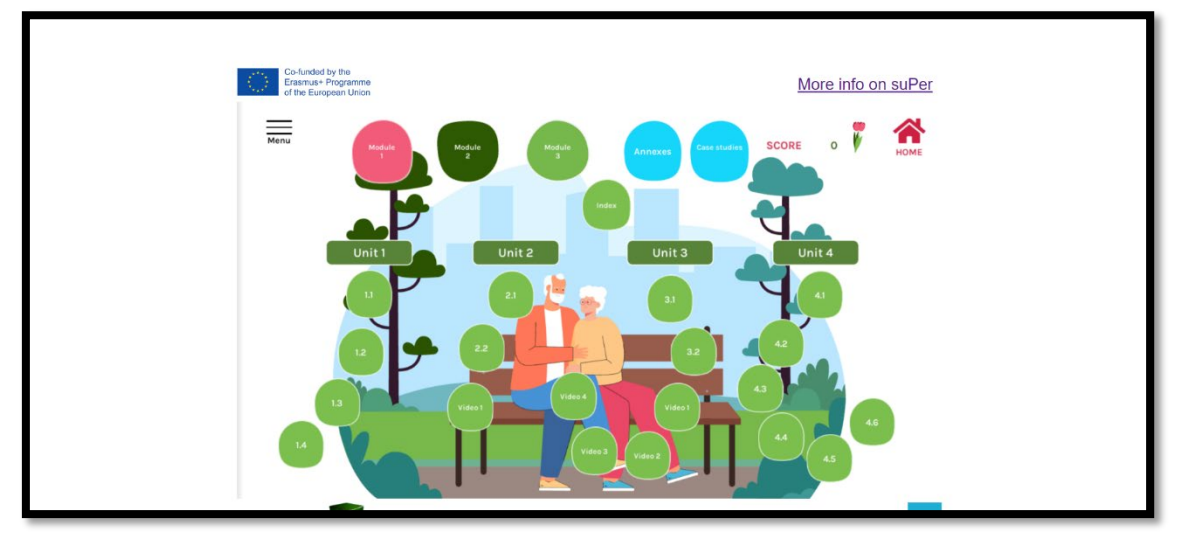

The SUPER training course include case studies to give the learner the opportunity of put into practice the theoretical knowledge acquired. Each case study has its associated questions with profitable feedback:

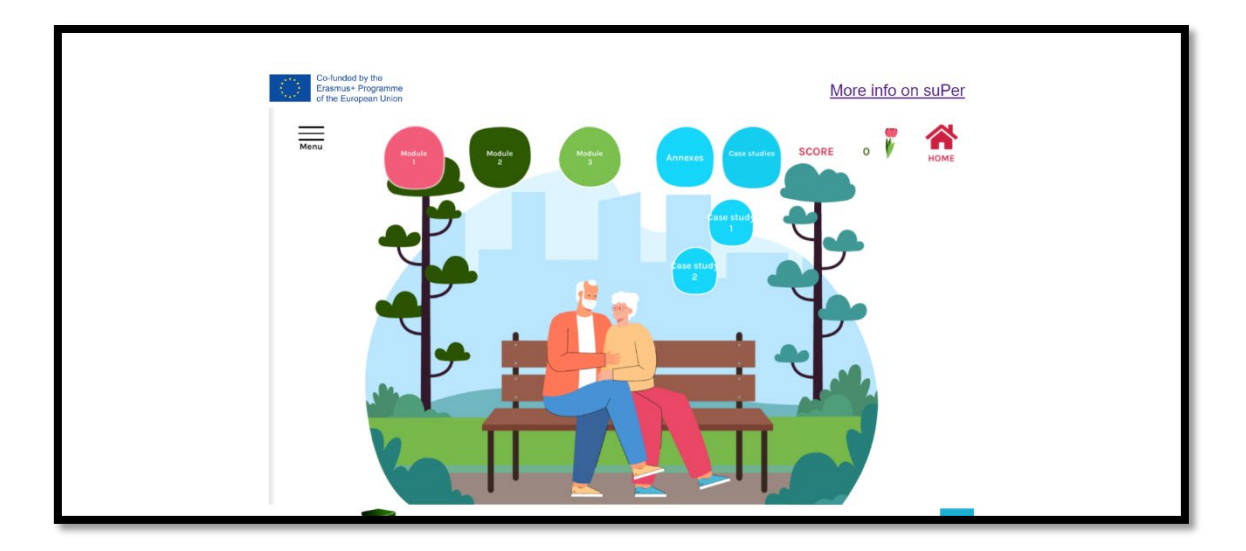

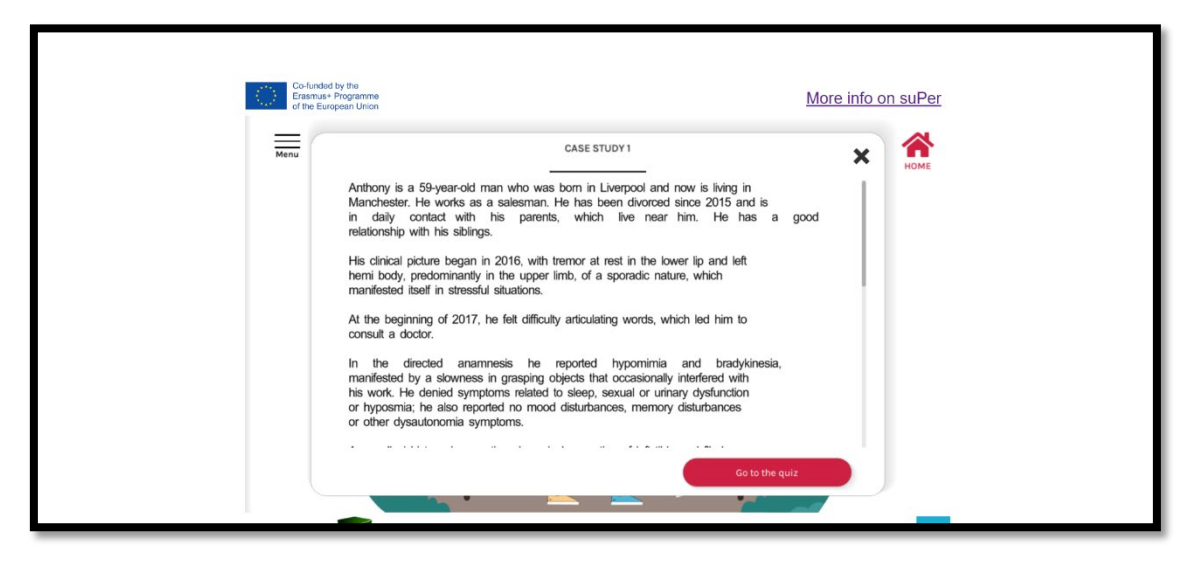

#### 4. ASSESSMENT

The SUPER training course include two types of assessments:

- 1. **Self-assessment**. After each unit students will find a set of questions to assess their knowledge.
- 2. **Case studies**. If they would like to put into practice their acquired knowledge, at the end of the whole training course students will find two clinical cases with related questions.

If students would like to get a certification of completion of the course, then they should correctly answer at least the 50% of the self-assessment questions (8 per unit) and at least the 50% of the questions of the two case studies.

#### 5. HOW TO OBTAIN THE CERTIFICATE OF COMPLETION

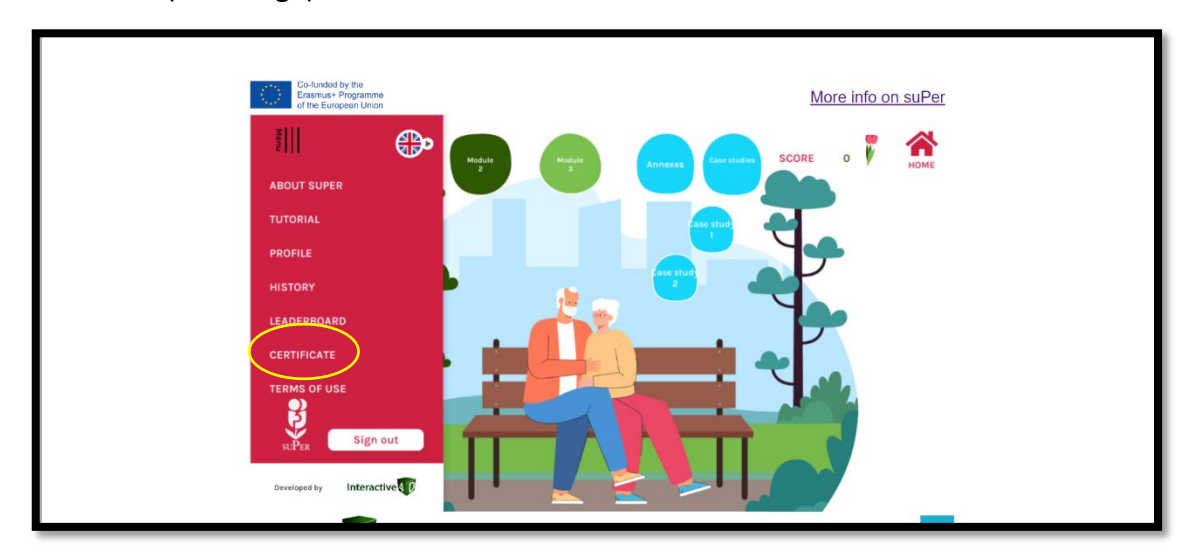

After answering all the quizzes, students can download the certificate by clicking in the left menu (see image):

The certificate that students can download look like this and can be in any of the languages aforementioned:

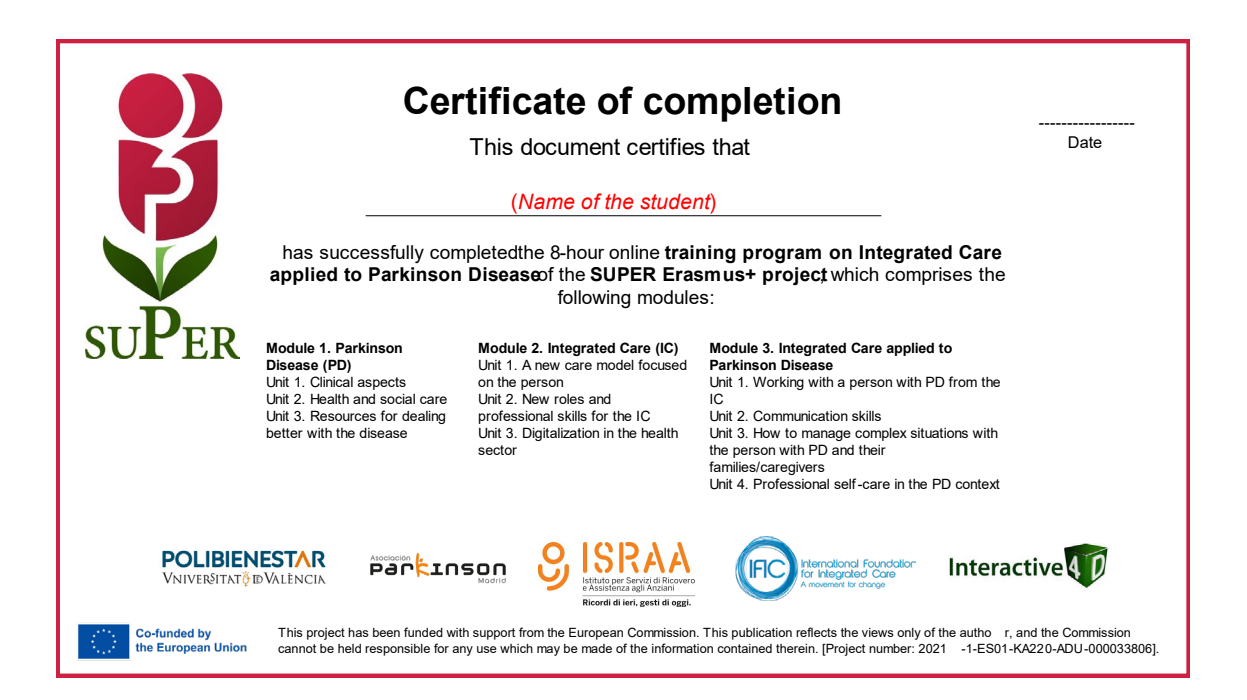